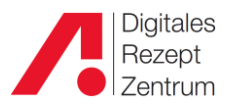

## **BG-Rezepte in IXOS bearbeiten**

In IXOS kann man seit dem letzten Jahr ganz einfach BG-Rezepte bearbeiten und auch die richtigen, **derzeit gültigen** IK-Nummern dazu eingeben.

Bei BG-Rezepten ist oft nicht klar, welche Geschäftsstelle bzw. Bezirksverwaltung für die Bezahlung des Belegs zuständig ist, so dass Rezeptabweisungen und diesbezügliche Nachfragen häufig vorkommen.

Auch BGs strukturieren um und verschlanken ihre Bürokratie. Es gibt – vor allem in älterer Arztsoftware – sehr viele IK-Nummern für BG-Bezirksverwaltungen, die aufgrund von Zusammenlegung kleinerer Standorte und Umverteilung nicht mehr gültig sind. Diese veralteten IK-Nummern werden auch von der Annahmestelle der elektronischen Daten nicht mehr akzeptiert.

Die Landwirtschaftlichen BGs (=SVLFG) arbeiten bereits seit über einem Jahr nur noch über ein IK, jetzt folgen einige weitere Berufsgenossenschaften.

Hier die aktuellen Neuerungen:

| • | BG RCI: |      | Abre | echnun | g übe | r IK | 12089 | 2588 |
|---|---------|------|------|--------|-------|------|-------|------|
| • | BGHW:   |      | Abre | echnun | g übe | r IK | 12089 | 1053 |
|   |         | <br> |      |        |       |      |       |      |

• Unfallkasse Baden-Württemberg: Abrechnung über IK 120891838

In IXOS sind nun **für DRZ-Kunden ausschließlich die aktuellen BG-Bezirksverwaltungen** als Auswahl beim Rezeptscan und in der Kasse hinterlegt, so dass Sie auch in Ihrem Kassensystem die richtigen Daten leicht erfassen können.

Die Bearbeitung von BG-Rezepten ist nun umfassend in IXOS integriert, so dass Sie bereits in der Apotheke – in dem Moment, da der Kunde noch vor Ihnen steht - die richtige BG mit dem richtigen Standort erfragen und auch gleich in IXOS eingeben können.

## Hier ein Beispiel für die einfache und schnelle Bearbeitung von BG-Rezepten.

Sie erhalten vom Patienten ein BG-Rezept und legen es in den Rezeptscanner ein.

| noctu                      | Vame. Vornäme des Versicherten<br>Mustermann<br>Alfred<br>Mustergasse 1<br>80639 München   | <sup>geb.am</sup><br>22.01.78    | 6         7         8         9                                                                                                    |
|----------------------------|--------------------------------------------------------------------------------------------|----------------------------------|----------------------------------------------------------------------------------------------------|
| Unfail E                   | ostenträgerkennung Versicherten-Nr.<br>Betriebsstätten-Nr. Arzt-Nr.<br>271111100 222000313 | Status<br>5<br>Datum<br>14.04.20 | A         A         A |
| aut<br>idem<br>aut<br>idem | Rp. (Bitte Leerräume durchstreichen)<br>Ibuprofen 600 mg FTA 50 St. N                      | 2<br>bedatum<br>Apotheke         | Prof. Dr., prod. 1 binz<br>Mux ery fade<br>V-Nr. poessa 22<br>BSNR (001111)<br>PHARN ATECHNIK GmbH & Co. K<br>Region Nord, Rohwinkel 14, 324<br>Porta West Arca<br>Tel: 146 151 1442:-7000/MöbBi<br>Muster 16 (7.200                                                                                                    |

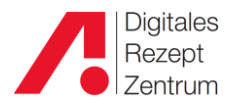

Da keine IK-Nummer eingetragen ist, wird auch kein Kostenträger erkannt.

Setzen Sie ein Häkchen bei BG-Rezept:

| Arciantana tana Angana Angana     BG RCI     Monarana ang angana angana     Affarti     Monarana angana angana     Affarti     Monarana angana     Monarana angana     Monarana     Monaranana     Monaranana     Monaranananan     Monaranananan     Monarananananan     Monarananananan     Monaranananananananananananananananananan                                                                                                    | Image: State of the state of the state o                                                                                                  | (1)<br>(1)<br>(2)<br>(1)<br>(1)<br>(1)<br>(1)<br>(1)<br>(1)<br>(1)<br>(1                                                | Automatische<br>Anlage als<br>Laufkunde<br>aktiviert.                                                                                                    |                                        |
|----------------------------------------------------------------------------------------------------|----------------------------------------------------------------------------------------------------|----------------------------------------------------------------------------------------------------|----------------------------------------------------------------------------------------------------|----------------------------------------|
| lbuprofen 600 mg FTA 50 St. N2                                                                                                    | Bitte ergänzen / korrigieren Sie die folgenden D<br>Bitte ergänzen / korrigieren Sie die folgenden D<br>Bitte ergänzen / korrigieren Sie die folgenden | aten:<br>Die Kostenträgerinform<br>Kostenträge<br>IK-Numme<br>So<br>Rezept- und Abgabedat<br>Rezeptdatur<br>Abgabedatur | aationen sind ungültig.<br>er BG-Rezept sinstiger Kostenträger ohne Rabattvertrag stur sind gültig.<br>m 14.04.2020 v<br>14.04.2020 v Letztes gültiges Datum |                                        |
| Ped. Dr. Ped. 2000<br>March 2000<br>March 2000<br>Ped. 2000<br>Ped. | Stapel-Scan<br>abbrechen<br>F4<br>Rehwinkel 14<br>32457 Porta Westfalica<br>08151-44444444                                                                                                    | Abgabedatum<br>in der Apotheke                                                                                          | OK<br>F12<br>Einzel-Scan<br>abbrechen<br>Esc                                                                                                    |                                        |
| Strg<br>Alt                                                                                                    | Nächste Verordnung Reservieru<br>Verordnung Iöschen<br>F3 F4 F5                                                                                                    | g Rezepterk. Artikelinfo<br>ungenügend ABDA-DB<br>F6 F7                                                                 | Rezept-<br>ansicht auswahl<br>F8 F9 F10                                                                                                    | Freigeben und<br>Übernehmen<br>F11 F12 |

Nun klicken Sie auf die Dropdown-Auswahl neben dem Kostenträgerfeld.

| BG RCI                                         | 📀 Kostenträgerinformationen sollten geprüft werden. |
|------------------------------------------------|-----------------------------------------------------|
| Name Wonsame des Versicherten 24<br>Mustermann | Kostenträger BG/Unfallkasse                         |
| Alfred 22.01.78                                | IK-Nummer 📄 BG-Rezept 🗹                             |
| Notertalgehenung Versicherten-Nz. Status       | Sonstiger Kostenträger ohne Rabattvertrag           |
| Betriebsstätten-Nz. Arzt-Nz. Datum             | 📀 Rezept- und Abgabedatum sind gültig.              |
| 271111100 222000313 14.04.20                   | Rezeptdatum 14.04.2020 -                            |
|                                                | Abgabedatum 24.04.2020 - Letztes gültiges Datum     |
|                                                |                                                     |
|                                                |                                                     |

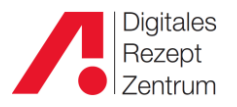

| Kostenträger auswählen                | •                           |         |              | <br>• • • |     |    |        | 2         |
|---------------------------------------|-----------------------------|---------|--------------|-----------|-----|----|--------|-----------|
| Name                                  |                             |         | ▼ Q          |           |     |    |        |           |
| Filterkriterien                       |                             |         |              |           |     |    |        |           |
| Name                                  | Kasse                       | ntyp    | IK-Nummer    | PLZ       | Ort | Te | elefon | <u> </u>  |
| Bayerische Landesunfallkasse          | Primä                       | rkasse  | 120991942    |           |     |    |        |           |
| BG Bau (BV Süd, Hochbau, Tiefbau)     | Primä                       | rkasse  | 120991009    |           |     |    |        |           |
| BG ETEM (BV Augsburg, Elektr, Textil, | , Medi Primäi               | rkasse  | 120990747    |           |     |    |        | =         |
| BG Gesundheitsdienst (BV München, '   | Wohlf Primä                 | rkasse  | 120992282    |           |     |    |        |           |
| BG Holz und Metall (BV München-Nü     | irnbe <b>+</b> Primäi       | rkasse  | 120990623    |           |     |    |        |           |
| BG Nahrung (BV München, Gaststätte    | en, Fl <del>ei</del> Primäi | rkasse  | 120990792    |           |     |    |        |           |
| BG RCI (Rohstoff, chemisch, Glas, Ker | amik) Sonst.                | KV      | 120892588    |           |     |    |        |           |
| BG SVLFG (Landwirt, Forst, Jagd, Hau  | shalt) Primäi               | rkasse  | 120692702    |           |     |    |        |           |
| BG Verkehr (BV München, Fahrzeug, K   | (FZ, T <b>)</b> Primäi      | rkasse  | 120991350    |           |     |    |        |           |
| BG Verkehr (Post, Postbank, Telekom,  | BV Të Primä                 | rkasse  | 120892305    |           |     |    |        | •         |
| Suchen Neu I                          | Info                        | Details | Erweiterte   |           |     | 0  | K      | Abbrechen |
| F2 F3                                 | F6                          | F8      | Suche<br>F10 |           |     | F1 | 2      | Esc       |

Sie erhalten **direkt den geeigneten Postleitzahlbereich** für die Auswahl der gültigen BG-Bezirksverwaltungen. Wählen Sie die richtige aus, bestätigen Sie die Auswahl mit **F12 – OK** und kehren so zum vorherigen Fenster zurück.

Sollte der Kunde über eine andere BG-Bezirksverwaltung versichert sein, die gerade nicht angezeigt wird (weil z.B. das Unternehmen des Kunden in einem anderen Bundesland liegt), können Sie über **Abbrechen** immer noch wie gewohnt das Rezept ohne Kostenträgerzuordnung beliefern.

Wenn die richtige BG im Kostenträgerfeld eingetragen ist, bestätigen Sie hier bitte wieder mit F12 – OK und....

| Mankerkasse bzw. Kostentidger<br>BG RCI            | Die Kostenträgerinformationen sind gültig.          |
|----------------------------------------------------|-----------------------------------------------------|
| Name Vorsarie des Versicherten Za<br>Mustermann Za | Kostenträger eder, Bergbau, Kohle, Erz, Salz, Salin |
| Alfred 22.01.78 -                                  | IK-Nummer 120892588 💼 BG-Reze                       |
| Kostenstigekenving Versicherten-Nz. Status         | Sonstiger Kostenträger ohne Rabattvertra            |
| ne 5 Estricosatăten Nr. Arzt Nr. Dutum             | 📀 Rezept- und Abgabedatum sind gültig.              |
| 271111100 222000313 14.04.20                       | Rezeptdatum 14.04.2020 -                            |
|                                                    | Abgabedatum 24.04.2020 🔻 Letztes gültiges Dat       |
|                                                    |                                                     |
|                                                    |                                                     |

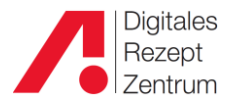

....fahren wie gewohnt mit der Rezepterfassung fort.

| Protectant for Controlling  BG RCI  Watermann Alfred Mustermann Alfred Mustermann A  | geh am<br>22.01.78<br>5<br>Cotom<br>14.04.20 | Cable Krami<br>Free BG<br>Name<br>Name<br>Name<br>Name<br>Name<br>Name<br>Name<br>Name | enkasse bow Kos<br>RCI (Rohsto<br>, Voname des Ve<br>Jistermann<br>red<br>Jistergasse 1<br>539 Münche<br>Inn.<br>0892588<br>bsstätten-Nr.<br>1111100 | tenträger<br>off, chemisch, Gl<br>en<br>Versicherten-Nr.<br>Versicherten-Nr.<br>88200531 | as, Keramik, Zuc<br>22.01<br>Status<br>5<br>Datum<br>5   14.04 | :ker, St<br>geb. am<br>1.1978 | Au<br>An<br>Lai<br>aki | itomatische<br>ilage als<br>ufkunde<br>tiviert. | Rezep<br>GKV-R<br>Rezep<br>14 - Bi | ttyp<br>ezept<br>tstatus<br>G-Rezept |              |                      | T               |                  |
|----------------------------------------------------------------------------------------------------|----------------------------------------------|----------------------------------------------------------------------------------------|----------------------------------------------------------------------------------------------------|------------------------------------------------------------------------------------------|----------------------------------------------------------------|-------------------------------|------------------------|-------------------------------------------------|------------------------------------|--------------------------------------|--------------|----------------------|-----------------|------------------|
| Ibuprofen 600 mg FTA 50 St. N2                                                                                                    | 1                                            | aut A                                                                                  |                                                                                                    | BUPROFEN ASCE                                                                            |                                                                | Ascend Gr F                   | TA                     | 50St N2                                         | 16127240                           | -                                    |              |                      |                 | • f              |
|                                                                                                    | /                                            | ♦ 1                                                                                    |                                                                                                    | BU 600 1A PHA                                                                            | RMA                                                            | 1A Pharm F                    | ТА                     | 50St N2                                         | 0853381                            | 3 💷                                  | ٢            | 8 🏹                  | Ę               | •                |
|                                                                                                    |                                              | aut A                                                                                  |                                                                                                    |                                                                                          |                                                                |                               |                        |                                                 |                                    |                                      |              |                      |                 | - 1              |
|                                                                                                    |                                              | 0                                                                                      |                                                                                                    |                                                                                          |                                                                |                               |                        |                                                 |                                    |                                      |              |                      |                 | - Ison           |
|                                                                                                    |                                              |                                                                                        |                                                                                                    |                                                                                          |                                                                |                               |                        |                                                 |                                    |                                      |              |                      |                 |                  |
|                                                                                                    |                                              | A A                                                                                    |                                                                                                    |                                                                                          |                                                                |                               |                        |                                                 |                                    |                                      |              |                      |                 |                  |
|                                                                                                    |                                              | • 0                                                                                    |                                                                                                    |                                                                                          |                                                                |                               |                        |                                                 |                                    |                                      |              |                      |                 | -                |
| Here Co. Can a fair search and the search of the search of |                                              | Prof. D<br>3245<br>01                                                                  | r. Heinz Must<br>Rehwinkel 14<br>7 Porta West<br>8151-444444<br>rztunterschr                                                                         | terstadt<br>Falica<br>44 min<br>rift 2                                                   | 24.04.2020 •                                                   | Abgabedatum<br>in der Apothek | æ                      |                                                 |                                    |                                      |              |                      |                 |                  |
|                                                                                                    |                                              |                                                                                        |                                                                                                    |                                                                                          |                                                                |                               |                        |                                                 |                                    |                                      |              |                      |                 |                  |
| itrg                                                                                                    | Näch<br>Verordi                              | iste \<br>nung                                                                         | löschen                                                                                                    | Reservierung                                                                             | Rezepterk.<br>ungenügend                                       | Artikelinfo<br>ABDA-DB        | R                      | ezept- \                                        | /erordnungs-<br>auswahl            | Abgabe-<br>auswahl                   | Ider<br>z. e | m-Suche<br>erk. Art. | Freige<br>Überr | ben un<br>nehmer |
| Alt                                                                                                    | F3                                           |                                                                                        | F4                                                                                                    | F5                                                                                       | F6                                                             | F7                            |                        | F8                                              | F9                                 | F10                                  |              | F11                  | F               | 12               |

Im Kassenbild sehen Sie die gewohnte Anzeige und können direkt erkennen, dass es sich um ein BG-Rezept handelt.

| Kasse                                                                                                    |                                                                                                    |                                                                                                    |                                                                                                    |                                                                                                 |                                                        |                                       |                                                                 |            |         |           |                                                                                       |                |
|----------------------------------------------------------------------------------------------------|----------------------------------------------------------------------------------------------------|----------------------------------------------------------------------------------------------------|----------------------------------------------------------------------------------------------------|-------------------------------------------------------------------------------------------------|--------------------------------------------------------|---------------------------------------|-----------------------------------------------------------------|------------|---------|-----------|---------------------------------------------------------------------------------------|----------------|
| Normal                                                                                                    | 0,00 €                                                                                                    | Rezept                                                                                                    | 0,00 €                                                                                                 | Privat                                                                                          | 0,0                                                    | 0€ <mark>g</mark>                     | rünes Rp.                                                       | 0,00 €     | 7       | Total     | 1                                                                                     | 0,00 €         |
| A::: 101                                                                                                    |                                                                                                    | %                                                                                                    |                                                                                                    |                                                                                                 |                                                        |                                       |                                                                 |            |         |           | Z:                                                                                    | V. E.          |
| Kunde Alf                                                                                                    | red Musterma                                                                                                  | nn, Münche                                                                                                    | n                                                                                                    | 🎎 🙀 Geb: 2                                                                                      | 22.01.1978 (4                                          | ł2 J.)                                |                                                                 | IK         | IK 1208 | 892588, E | BG RCI (Ro                                                                            | ohsto 🕕        |
| Status Sta                                                                                                    | tus 14 - BG-Re                                                                                                | ezept                                                                                                    |                                                                                                    | 1                                                                                               |                                                        |                                       |                                                                 | Arzt       |         |           |                                                                                       | 0              |
|                                                                                                    | NL Be                                                                                                    | Artike                                                                                                    | lbezeichnu                                                                                             | ng                                                                                              | D                                                      | AR Ein                                | heit M                                                          | g Abg      |         | VK        |                                                                                       | Gesam          |
| 0,00                                                                                                    |                                                                                                    | IBU 60                                                                                                    | 00 1A PHAF                                                                                             | RMA                                                                                             | j <sub>e</sub> ft                                      | A                                     | 50St                                                            | 1 1        | 臺 1     | 13,57     | fI                                                                                    | 0,00           |
|                                                                                                    | •                                                                                                    |                                                                                                    |                                                                                                    |                                                                                                 | -                                                      |                                       |                                                                 |            |         |           |                                                                                       |                |
|                                                                                                    | _                                                                                                    | ľ                                                                                                    |                                                                                                    |                                                                                                 |                                                        |                                       |                                                                 |            |         |           |                                                                                       |                |
|                                                                                                    |                                                                                                    |                                                                                                    |                                                                                                    |                                                                                                 |                                                        |                                       |                                                                 |            |         |           |                                                                                       |                |
|                                                                                                    |                                                                                                    |                                                                                                    |                                                                                                    |                                                                                                 |                                                        |                                       |                                                                 |            |         |           |                                                                                       |                |
|                                                                                                    |                                                                                                    |                                                                                                    |                                                                                                    |                                                                                                 |                                                        |                                       |                                                                 |            |         |           |                                                                                       |                |
|                                                                                                    |                                                                                                    |                                                                                                    |                                                                                                    |                                                                                                 |                                                        |                                       |                                                                 |            |         |           |                                                                                       |                |
|                                                                                                    |                                                                                                    |                                                                                                    |                                                                                                    |                                                                                                 |                                                        |                                       |                                                                 |            |         |           |                                                                                       |                |
|                                                                                                    |                                                                                                    |                                                                                                    |                                                                                                    |                                                                                                 |                                                        |                                       |                                                                 |            |         |           |                                                                                       |                |
| 💌 1/1 Art. 🔺                                                                                                    |                                                                                                    | 2                                                                                                    | 4.04.2020                                                                                              |                                                                                                 |                                                        |                                       |                                                                 |            |         | Reser     | vierung                                                                               |                |
| V 1/1 Art.                                                                                                    |                                                                                                    |                                                                                                    | 4.04.2020                                                                                              |                                                                                                 |                                                        | Ø                                     |                                                                 |            |         | Reser     | vierung                                                                               |                |
| ▼ 1/1 Art. ▲<br>ZUfrei ZUpfi.<br>Bon Gebühr                                                                                                    |                                                                                                    |                                                                                                    | 4.04.2020                                                                                              |                                                                                                 |                                                        |                                       |                                                                 |            |         | Reser     | vierung                                                                               |                |
| ▼ 1/1 Art. ▲<br>ZUfrei ZUpfl.<br>Bon Gebühr                                                                                                    | ibuprofen:<br>Max. ED: 80                                                                                     | 0mg, TD zw                                                                                                    | 4.04.2020                                                                                              | -2400 mg; Dd                                                                                    | os. von                                                |                                       | Teufelskralle                                                   |            |         | Reser     | rung bei Rherthrose                                                                   | uma            |
| ▼ 1/1 Art. ▲<br>ZUfrei ZUpfl.<br>Bon Gebühr<br>Lade Menge                                                                                                    | Ibuprofen:<br>Max. ED: 80<br>2400 mg/d<br>zerebrovasl                                                         | 0 mg, TD zw<br>o. mehr sollk<br>uliaren Erkr.                                                                                                    | 4.04.2020                                                                                              |                                                                                                 | os, von                                                |                                       | Teufelskralle                                                   |            |         | Reser     | rvierung                                                                              |                |
| V 1/1 Art.<br>ZUfrei ZUpfl.<br>Bon Gebühr<br>Lade Menge<br>Storoo Sonder                                                                                                    | Ibuprofen:<br>Max. ED: 80<br>2400 mg/d<br>zerebrovasl<br>Selbstmedil                                          | 0 mg, TD zw<br>o. mehr soll<br>kulären Erkr.<br>kation: max.                                                                                                    | 4.04.2020                                                                                              | -2400 mg; Do<br>rkr. u.<br>werden<br>n 3 ED; bei lei                                            | os. von                                                |                                       | Teufelskralle                                                   | nerzmittel |         | Reser     | vierung<br>ving bei Rhe<br>rthrose<br>opathische<br>ilogistika                        | uma            |
| <ul> <li>1/1 Art.</li> <li>ZUfrei</li> <li>ZUpfl.</li> <li>Bon</li> <li>Gebühr</li> <li>Lade</li> <li>Menge</li> <li>Storno</li> <li>Sonder</li> <li>Position</li> </ul>              | Ibuprofen:<br>Max. ED: 80<br>2400 mg/d<br>zerebrovasi<br>Selbstmedii<br>hie mitteler:<br>Rohertrag:           | 0 mg, TD zw<br>o. mehr soll<br>culären Erkr.<br>kation: max.<br>arken Schme<br>8,64 €                                                                                                    | 4.04.2020<br>ischen 1200<br>en bei H/K-E<br>vermieden v<br>1200 mg/d i<br>isrzen may 4<br>An           | -2400 mg; Do<br>rkr. u.<br>werden<br>n 3 ED; bei lei<br>d bei Kdru<br>bieter: 1A P              | os. von                                                | i i i i i i i i i i i i i i i i i i i | Teufelskralle<br>Pflanzliche Schn<br>rrmenge: 8                 | nerzmittel |         | Reser     | vierung<br>rung bei Rhe<br>rthrose<br>opathische<br>nlogistika<br>: 8,64 €            | uma            |
| <ul> <li>1/1 Art</li> <li>ZUfrei</li> <li>ZUpfi.</li> <li>Bon</li> <li>Gebühr</li> <li>Lade</li> <li>Menge</li> <li>Storno</li> <li>Sonder</li> <li>Position</li> <li>Strg</li> </ul> | Ibuprofen:<br>Max. ED: 80<br>2400 mg/d<br>zerebrovas1<br>Selbstmedil<br>his mittelet:<br>Rohertrag:<br>Suchen | 0 mg, TD zw<br>0 mg, TD zw<br>0 mg, TD zw<br>0 mg, TD zw<br>0 mg, TD zw<br>1 mg, 2<br>1 mg, 2<br>1 | 4.04.2020<br>ischen 1200<br>en bei H/K-E<br>vermieden y<br>1200 mg/d i<br>1200 mg/d i<br>An<br>Löschen | -2400 mg; Do<br>rkr. u.<br>werden<br>n 3 ED; bei lei<br>d bei Kdru<br>bieter: 1A P<br>Warenkorb | os. von<br>ichten<br>Inl II<br>'harma Gm<br>Stückelung | Artikelinfo                           | Teufelskralle<br>Pflanzliche Schn<br>ermenge: 8<br>Risiko-Check | nerzmittel | Robal   | Reser     | vierung<br>ung bei Rhe<br>rthrose<br>opathische<br>ilogistika<br>: 8,64 €<br>ckungs - | uma<br>Kredit/ |